## ขั้นตอนการเข้าใช้งานระบบ Log in

- 1. Log in เข้าสู่ระบบ <u>https://fn-web.au.edu/login</u>
- 1.1 <u>การเข้าสู่ระบบขอชื้อ (Requisition)</u>
  - 1.1.1 เข้าสู่ระบบ WEB: E-Procurement

| BUTTALLY OF AND AND AND AND AND AND AND AND AND AND                                                                                                    | Assumption<br>UNIVERSITY                 |
|----------------------------------------------------------------------------------------------------|------------------------------------------|
| 1<br>Login<br>Email A<br>Passwor<br>2                                                                                                    | ddress<br>d<br>Forgot Password?<br>Login |
| A Constant of Constant of Cons | Assumption<br>UNIVERSITY                 |
| 3 Company:                                                                                                    | AU<br>AUM<br>AUP<br>AUR                  |
| 4 Mercury co                                                                                                    | NSULTING, Click                          |

| No. | Field Name               | Description                                 | Remark |
|-----|--------------------------|---------------------------------------------|--------|
| 1   | Username (Email Address) | พิมพ์ Email ของผู้ใช้งานเพื่อเข้าสู่ระบบ    |        |
| 2   | Password                 | พิมพ์ รหัสผ่าน ของผู้ใช้งานเพื่อเข้าสู่ระบบ |        |

| No. | Field Name | Description                                                                                                    | Remark                                                  |
|-----|------------|----------------------------------------------------------------------------------------------------|---------------------------------------------------------|
| 3   | Company    | ผู้ใช้งานจะต้องเลือกหน่วยงาน(Company)<br>ที่ต้องการให้ตรงกับงบประมาณที่ใช้<br>AU = Assumption University<br>AUM = AU Mall<br>AUR = AU Residence | จะมีให้เลือกในกรณีที่<br>ทำงานมากกว่า 1<br>หน่วยงาน     |
| 4   | Employee   | เลือกชื่อผู้ใช้งาน                                                                                                    | จะมีให้เลือกในกรณีที่ มีชื่อ<br>ผู้ใช้งานมากกว่า 1 ชื่อ |

## <u>1.2 เปลี่ยน Inventory Organization (คลัง)</u>

1.2.1 ในกรณีที่หน่วยงานที่มีคลังสินค้า จะต้องทำการเปลี่ยนคลัง Inventory Organization (ฝ่ายพัสดุ/ฝ่ายปฏิบัติการฯ/ฝ่ายเทคนิค/ฝ่ายอาคารสถานที่หัวหมาก/ฝ่ายอาคารสถานที่สุวรรณภูมิ/ITS/หอพัก/AU Mall/ABAC Plaza) ผู้ใช้งานจะต้องเปลี่ยนคลังให้ตรงกับงบประมาณและรายการวัสดุที่ต้องการใช้งบขอซื้อ การขอซื้อรายการวัสดุเข้าคลัง (Inventory)

1.2.2 หน่วยงานและคณะต่างๆ เมื่อ Login เข้าระบบ จัดซื้อ จัดจ้าง เพื่อทำการออกใบขอซื้อ PR การขอชื้อรายการค่าใช้จ่าย (Expense)

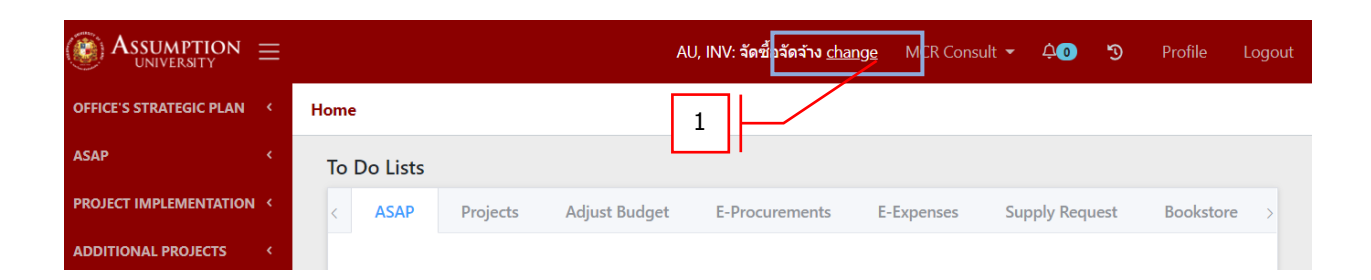

|   | Select Organization     |
|---|-------------------------|
|   | คลัง ABAC PLAZA         |
|   | คลัง AU MALL            |
|   | คลัง AU RESIDENCE HALLS |
|   | คลัง ITS                |
| 2 | คลังฝ่ายปฏิบัติการฯ     |
|   | คลังพัสดุ               |
|   | คลังอาคารสุวรรณภูมิ     |
|   | คลังอาคารหัวหมาก        |
|   | คลังเทคนิค              |
|   | จัดซื้อจัดจ้าง          |
|   |                         |
|   |                         |

| No. | Field Name          | Description                                          | Remark |
|-----|---------------------|------------------------------------------------------|--------|
| 1   | Change              | คลิกเพื่อเข้าหน้าต่างเลือก Inventory<br>Organization |        |
| 2   | Select Organization | คลิกเลือกคลังที่ต้องการขอซื้อวัสดุ                   |        |

## 1.1.2 เข้าสู่หน้าจอ E-Procurement

## การจัดทำใบขอซื้อ PR ในระบบออนไลน์

| $\bigotimes Assumption \equiv$ |             |           |               |                | AU, INV: จัดซื้อจั | ัดจ้าง <u>change</u> MCR | Consult 🝷 🗘 🖸 | 🔊 Profile          | Logout |
|--------------------------------|-------------|-----------|---------------|----------------|--------------------|--------------------------|---------------|--------------------|--------|
| OFFICE'S STRATEGIC PLAN <      | Home        |           |               |                |                    |                          |               |                    |        |
| ASAP <                         | To Do Lists | ;         |               |                |                    |                          |               |                    |        |
| PROJECT IMPLEMENTATION <       | ASAP        | Projects  | Adjust Budget | E-Procurements | E-Expenses         | Supply Request           | Bookstore     | Return to Inventor | у      |
| ADDITIONAL PROJECTS <          |             | CAD Veer  | Name          |                |                    |                          |               |                    |        |
| ADDITIONAL DISBURSEMENT        |             | ASAP tear | Name          |                |                    |                          |               |                    |        |
| ADJUSTMENTS <                  |             |           |               |                | No Data            |                          |               |                    |        |
| INQUIRY FUND <                 |             |           |               |                |                    |                          |               |                    | _      |
| BUDGET REPORT                  |             |           |               |                |                    |                          |               |                    |        |
| E-EXPENSE <                    |             | 1         |               |                |                    |                          |               |                    |        |
| E-PROCUREMENT                  |             |           |               |                |                    |                          |               |                    |        |
| Check PR Interface             |             |           |               |                |                    |                          |               |                    |        |
| SUPPLY REQUEST <               |             |           |               |                |                    |                          |               |                    |        |
| RECEIPT <                      |             |           |               |                |                    |                          |               |                    |        |
| OTHER INFORMATION <            |             |           |               |                |                    |                          |               |                    |        |
| SETUP <                        |             |           |               |                |                    |                          |               |                    |        |

|                          |          |               |            | AU, INV: 4                           | เัดซื้อจัดจ้าง <u>change</u> | MS. SUPAWAN NA         | ARONGRIT 🝷 | <b>40</b> 3 | ) Profile | Logout |
|--------------------------|----------|---------------|------------|--------------------------------------|------------------------------|------------------------|------------|-------------|-----------|--------|
| OFFICE'S STRATEGIC PLAN  | Home / I | E-Procurement | ts         |                                      |                              |                        |            | <u> </u>    |           |        |
| ASAP <                   | F-Pro    | ocureme       | nt         |                                      |                              |                        |            | 2           |           |        |
| PROJECT IMPLEMENTATION < |          | ocurente      | iii.       |                                      |                              |                        |            |             | New Re    | quest  |
| ADDITIONAL PROJECTS <    |          |               |            |                                      |                              |                        | Total      |             |           |        |
| ADDITIONAL DISBURSEMENT  |          | PR #          | Project #  | Project Name                         | Purpose                      | Preparer               | Amount     | Status      |           | _      |
| ADJUSTMENTS <            | 1        | 16300165      | J363000300 | ด่าเช่าเครื่องพิมพ์และ<br>ถ่ายเอกสาร | เพื่อใช้ถ่าย<br>เอกสารและ    | MS.<br>DUANGKAMOL      | 1,197.52   | Approved    | Action 🝷  |        |
| INQUIRY FUND <           |          |               |            | Ref.#16300037                        | พิมพ์งานภายใน<br>สำนักงาน    | PUKASORN               |            |             |           |        |
| BUDGET REPORT            |          |               |            |                                      | บริหารการเงิน<br>วิทยาเขต    |                        |            |             |           |        |
| E-EXPENSE <              |          |               |            |                                      | หัวหมาก                      |                        |            |             |           |        |
| E-PROCUREMENT ~          | 2        | 16300164      | J363000300 | ค่าเช่าเครื่องพิมพ์และ<br>ก่ายเวอสาร | เพื่อใช้ถ่าย                 | MS.                    | 2,522.53   | Approved    | Action 🝷  |        |
| Requisition              |          |               |            | Ref.#16300039                        | เอกสารและ<br>พิมพ์งานภายใน   | PUKASORN               |            |             |           |        |
| Check PR Interface       |          |               |            |                                      | สานกงาน<br>บริหารการเงิน     |                        |            |             |           |        |
| SUPPLY REQUEST <         |          |               |            |                                      | วิทยาเขต<br>สุวรรณภูมิ       |                        |            |             |           |        |
| RECEIPT <                | 3        | 16300137      | J363000200 | เบิกจ่ายวัสดุสำนักงาน                | เพื่อใช้ในการ                | MS.                    | 760.00     | Approved    | Action 🔻  |        |
| OTHER INFORMATION <      |          |               |            |                                      | ปฏิบัติงานของ<br>สำนักงาน    | DUANGKAMOL<br>PUKASORN |            |             |           |        |
| SETUP <                  |          |               |            |                                      | บริหารการเงิน                |                        |            |             |           |        |

| No. | Field Name  | Field Name Description                          |  |  |  |  |
|-----|-------------|-------------------------------------------------|--|--|--|--|
| 1   | Requisition | Click "Requisition" เพื่อเข้าสู่หน้าจอการขอซื้อ |  |  |  |  |
| 2   | New Request | Click "New Request" เพื่อสร้างรายการขอซื้อใหม่  |  |  |  |  |